سامانه همانند جو متن را از کاربر دریافت و با جستجوی خودکار متن در کل پایان نامه ها و رساله های موجود در ایرانداک ، نوشته های همانند را بازیابی و اندازه همانندی و منابع اطلاعات همانندی را نمایش می دهد.

ابتدا وارد سامانه همانند جو شوید : 🗕

http://tik.irandoc.ac.ir

**۱ - گام اول :** وارد سامانه شده و در قسمت نام نویسی شخص حقیقی روی گزینه <mark>برو</mark> کلیک نماید.

| ىئېنويسى ورود |                                                                                     | راهمای عصوبت مقررات پرسش های همیشگی نماس با ما                                                                                                    |
|---------------|-------------------------------------------------------------------------------------|----------------------------------------------------------------------------------------------------|
|               | <b></b>                                                                             | <b>P</b>                                                                                                    |
|               | درخواست عضویت شخص حقوقی<br>موسمه تیرش یزوهش و فنوی دشره ادولی همایش                 | نام ئويسى شخص حقيقى<br>داشجو نوسنده ملله مجه نوسنده ملله هايش نوسنده كلب                                                                                                    |
|               | نماننده گراهم.)<br>مند است پیش از پر کردن کاربرگ ناچزیسی توجه فرمایید.              | كارىد گراھما<br>خولىشىند است يېش از يې گردن گارىرگ ناچۇيىسى توجە فرماييد                                                                                                    |
|               | ت ثبیت نام را<br>د ساعانه همانندهو، و اضافه شد، به است ماسمان حقاق، بایسف، طه م<br> | افاعامی که وارد میرکنید اطلاعات همچنی خدماست نشاران آنها را اندار<br>اطلاعات هوید (ایمان هداره طدی) شماره نشان همراه و ابانامه (ایمان)<br>معدره منی و رایامند (ایمان) را نسانهای ویارش نید بی در وارد دود. |
|               | <b>برو</b><br>۲۳ موسمه اعدار ۲۰۰۵ (۲۹ مال ۱۳                                        | <b>دری</b><br>ناچورسی شده تا سال ۸۹                                                                                                    |

۲ – گام دوم: اطلاعات درخواستی خود را وارد نمایید. کاربری و رمز خود را تا پایان مرحله دفاع به خاطر بسپارید.

|                                                                                                    |                                                   | راهندی عضویت مقررات پرسش های هدیشگی تمانی با ما                                                                |
|----------------------------------------------------------------------------------------------------|---------------------------------------------------|----------------------------------------------------------------------------------------------------|
| and and a state of the state of the state of | الله من تسمير مشرقين<br>المتركب مؤسسة را رابد كتب | د در این که در این که در این که در این که در این که در این که در این که در این که در این که در این که در این ک |
| اطلاعات درخواستي را                                                                                                    |                                                   | شهروند غير ايراني هستم                                                                                         |
| تكميل كنيد.                                                                                                    |                                                   | شماره ملی *                                                                                                    |
|                                                                                                    |                                                   | نام -                                                                                                    |
|                                                                                                    |                                                   | نام خالوادگی 🔹                                                                                                 |
| انتخاب                                                                                                    | Capality                                          | نام پذر *                                                                                                    |
| وز 💙 ماه 💙 سال                                                                                                    | تاريخ تواد<br>۱۹۹۷                                | تاقن هبراه =                                                                                                   |
| ب گام بعد                                                                                                    |                                                   |                                                                                                    |
|                                                                                                    |                                                   |                                                                                                    |

۳ – **گام سوم:** بر روی ایمیل تایید که به حساب کاربری شما در زمان ثبت نام ارایه کرده اید،کلیک کنید.

|                                                                  |                                                                                                    |                                                                              |                            | <ul> <li>▲ Sign In</li> <li>▼ Export PDF</li> </ul>        |
|------------------------------------------------------------------|----------------------------------------------------------------------------------------------------|------------------------------------------------------------------------------|----------------------------|------------------------------------------------------------|
| ☐ (1 unread) - nadin301@yahoo c: × Ø ← → C                       | بر × (+)<br>20%اربر ک۵۲۵ شما ۲۵۹۶ پرولیت ۲۵۹۶ لچاره 20% کر دید                                                                                                    | مال%20% مار20% مارتى 20% ماركى 20% مارتى 20% مارتى 20% مىل                   | ا <del>م ان انداز (۱</del> | Adobe ExportPDF Convert PDF Files to Word or Excel online. |
| and she with the second                                          |                                                                                                    | ساماته                                                                       | ~111                       | Select PDF File:                                           |
| وبسلكاه علوم و قناوري اطلاعات ايران (ايرهذاك) 🥑                  | ý.                                                                                                    | همانندجو                                                                     | $\mathcal{Q}$              | hamanandjoo-daneshjo(1).pdf                                |
|                                                                  |                                                                                                    |                                                                              |                            | 1 file / 5.08 N                                            |
| 1 4 4 1 4 1 1 6 1 4                                              | A CALL AND A CALL                                                                                                    | رات پرسش،های همیشگی تماس با ما                                               | 🗰 راهندای عضویت مغر        | Convert To:                                                |
| ت نام یک ایمیل نایید برای شما                                    | بعد ار الجام مراحل بید                                                                                                    |                                                                              |                            | Microsoft Word (*.docx)                                    |
| باب کاربری خود را فعال کنید.                                     | ارسال مي گردد تا حس                                                                                                    |                                                                              |                            |                                                            |
|                                                                  |                                                                                                    |                                                                              | 16.10                      | Recognize Text in English(U.S.)<br>Change                  |
|                                                                  |                                                                                                    |                                                                              | טוניע בנומט                |                                                            |
|                                                                  |                                                                                                    | ریزی شما با موقفیت انجام گردید. <sub>ورو</sub> د ب <i>ا سیج</i>              | فعال ساری حساب کار         | Convert                                                    |
| م بازگشت                                                         |                                                                                                    |                                                                              |                            | Create PDF                                                 |
|                                                                  |                                                                                                    |                                                                              |                            | ► Edit PDF                                                 |
|                                                                  |                                                                                                    |                                                                              |                            | ► Send Files                                               |
| منابع مرجع                                                       | سامانهما                                                                                                    | پایگاهمای اطلاعات                                                            | درباره ایرانداک            | ► Store Files                                              |
|                                                                  |                                                                                                    |                                                                              |                            |                                                            |
| اصطبح انمحمی علمی و فنی<br>راهنمای بروهش و بروهشگران (بروهش کار) | سامانه علی نبت پایاننامه، رسانه و پیستهاده<br>سامانه نیشینه بژوهش                                                                                                    | پیداه اطلاعات علمی ایران (دیج)<br>بانگاه اطلاعات علمی ایران (گنج) نسخه بیشین | یک تکاه<br>نام و نشان      |                                                            |
| فهرستهای مستند نامهای ایرانداک                                   | سامانه عرضه و تقاضای پژوهش (ساعت)                                                                                                    | پایگاه تماممتن ۱۰۰ میلیون مدرک علمی رایگان (زدنی)                            | تور مجازی                  |                                                            |
| وازمنامعها                                                       | ساماته همانندجو                                                                                                    | سامانە مغورسارى پژوهشى (مپ)                                                  | آمار                       |                                                            |
|                                                                  | مراطع ممحر مغاكب كالخانوما المدريا                                                                                                    | a statisticale state of the failed of the                                    | EN De de do 07:46 as       | 3                                                          |
|                                                                  | and the second second se |                                                                              | TW-9/T-                    |                                                            |
|                                                                  |                                                                                                    |                                                                              |                            |                                                            |
|                                                                  |                                                                                                    |                                                                              |                            | 7                                                          |
|                                                                  | Ai X 🗄 ≽                                                                                                    |                                                                              |                            | ر 👬 👘 😽 🏟 🛱 💁 🕪 11:32 تر 11:32 آن FA                       |

## ۴ – گام چهارم:

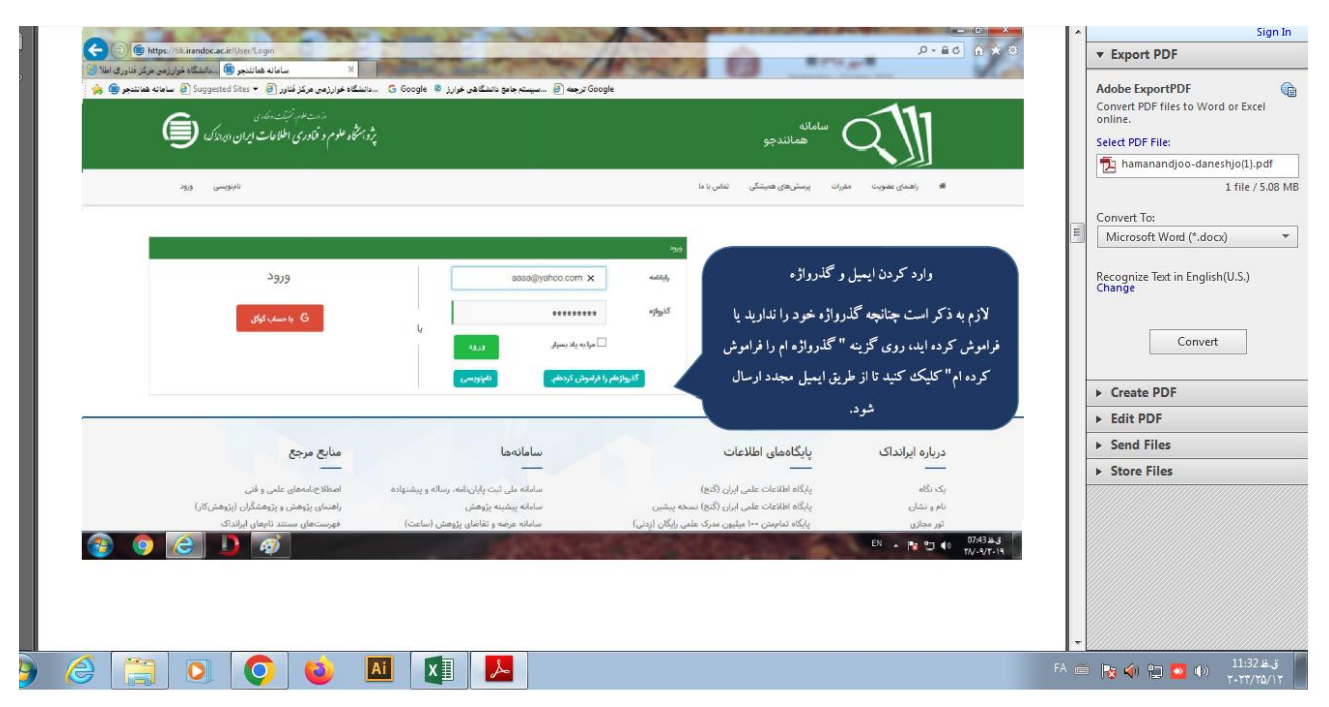

🗴 - گام پنجم: شما وارد سامانه همانند جو با کاربری خود شده اید، بخش مورد نظردرخواست تازه پایان نامه یا پرپوزال را انتخاب

نمايد.

| Ć        | ايران "ايرندك.                         | وزرت بعرم نزینت وخاری<br>میژو برشگاه علوم و فناوری اطلاعات |                                       |                                    | ر<br>۲.۵.۰.۰ : طع                         | سامانه<br>همانندج<br>س              |
|----------|----------------------------------------|------------------------------------------------------------|---------------------------------------|------------------------------------|-------------------------------------------|-------------------------------------|
|          |                                        |                                                            |                                       | 🖪 اکہی ھا                          | تغيير گذرواژه                             | ويرايض يروفايل                      |
| رد       | انگر این است که وا.<br>ه اصلی شده اید. | خوش آمدید.<br>این پیغام بیا<br>سامان                       | ـــــــــــــــــــــــــــــــــــــ | 🔫 کاربر گرامی هلی                  | منه ۵                                     | ۲ داشبورد<br>۲) درخواستهای گذ       |
| بخش مو   | کتاب<br>ا <b>ک</b> ار                  | مقاله نشریه ادواری<br>(علمی،پژوهشی،ترویجی)                 | رساله دکتری<br>ا <b>ات</b> ا          | پیشنهاده (پرویوزال) دکتری<br>تخصصی | پایان نامه کارشناسی ارشد<br>کارشناسی ارشد | ییشتهاده (پرویو(ل)<br>کارشناسی ارشد |
| ر التحاب |                                        |                                                            |                                       | Ē                                  |                                           | Ē                                   |

۶- گام ششم: در این مرحله نوع درخواست خود را انتخاب نماید.

| اند منامه نیند. وندری<br>پژویشگاه علوم وفنادری اطلاعات ایران ، ایرانداک ،          |                                                             | م ی در<br>اللہ سامانہ<br>نسخہ: مدہ            |
|------------------------------------------------------------------------------------|-------------------------------------------------------------|-----------------------------------------------|
| وبرایش پروفایل تغییر گذرواژه خروج                                                  |                                                             | <b>ھداشبورد آ</b> درخواست تازہ                |
| ارسال به<br>نوبه معاند بوی (به انجا میابستید)<br>نوع درخواست خود را مشخص کنید      | نوقت قما<br>من بونت مود (براو کنید                          | نوع درخواست<br>برع درخواست مود را النخاب کنید |
| ·                                                                                  | پایاننامه کارشناسی ارشد.<br>نوع متن ارسالی را انتخاب تمایید | نوع درخواست<br>نوع متن ارسالی                 |
| Y the sec                                                                          |                                                             |                                               |
| نسمت مشخص می کنید که کل پایان نامه و یا<br>نبی از آن را می خواهید همانندجویی کنید. | دراین ة<br>قسم                                              |                                               |

٧- گام هفتم: در داخل باکس متن همانند جویی برای سهولت، متن پایان نامه یا پرپوزال خود را در این قسمت کپی پیست

نمايد.

|       | رد کردن از متن حذف کنید.                                                                          | نهرست منابع را پیش از وا                                                                                                   | شود فهرست مطالب. جدول ها و ف                                                                                                    | جریی پیشنهاد می                                                                                                    | برای بهبود همانند       |
|-------|---------------------------------------------------------------------------------------------------|----------------------------------------------------------------------------------------------------|----------------------------------------------------------------------------------------------------|----------------------------------------------------------------------------------------------------|-------------------------|
| دی از | تايپ چند کلمه اول و يا کليا                                                                       | (سال به<br>۱۹۹۵ - ماند دور ( ۱۹ که در                                                                                      | <b>نوشته شما</b><br>میں نوشته خود را براید کنید                                                                                                    | <b>فواست</b><br>ود را انتخاب کنید                                                                                      | نوع در<br>نوع درمواست ه |
| دنظر  | عنوان پایان نامه یا فایل مور                                                                      |                                                                                                    |                                                                                                    | اللو مرسل                                                                                                    | علوان م <mark>تن</mark> |
|       | تلدیو عنی در مدار<br>گذاری متن برگرفته از فایل ورد پایان نامه<br>(یک یا چند فصل یا کل پایان نامه) | ترین عنرهای قلمی ایرانی حاست. ن<br>تاریخ بلعمی را به منزله کواهی بر عم<br>نگر مرسل چیست؟<br>بار برای پرداخته<br>-ای که تحت | الیل سادگی، آراستگی و شگوهمندی از برجسته ۳<br>ناب ایرانی نمونه هایی موری تاریخ میستان و<br>از دست رفته، مقطّ گرده تا فارسی زیانان را ا و<br>جها انگیزی و انتذاذ ادبی در برخی از کناب های<br>چشده است که به تدریج طی تکمیل این پژوهش<br>و می-نماید و از دل این انقلاب بناز<br>می-نماید و از دل این انقلاب بناز<br>میرکنان دارین و از دل این انقلاب بناز | نتر مرسل به د<br>بین رفتن هنر<br>زیبایی-ها، ا<br>زیبایی-ها، انتخار<br>فرانان انتخار<br>زبان را زیر و<br>زبانی را زیر و | متن برای همانندجویی     |
|       | وانید متن پایان نامه موردنظر را copyکرده<br>در ایر مارودنظر را                                    | i o 🖉                                                                                                    | تعداد کلمات : ۲۰۸۴                                                                                                    |                                                                                                    |                         |

۸ – گام هشتم: **قابل توجه :** در آخرین به روز رسانی سامانه همانند جو فقط ثبت ایمیل استاد کافی است و نیاز به کد شناسه استاد ندارد.

| ان بریوانت تازه<br>خ خ ان ک بریوانت تازه<br>خ خ ان انداز (Assignment/SendDocument | 1/100                                             | Alter                                       | Dr.                                            | u ☆ (0) i |
|-----------------------------------------------------------------------------------|---------------------------------------------------|---------------------------------------------|------------------------------------------------|-----------|
| ر نزینه رفته ی<br>کوری اطلاحات ایران ، ایرنداکه . این                             | وارت مورد<br>پژویش هماه علوم و فذ<br>پ            |                                             | سامانه<br>همانندجو<br>نسخه: ۵.۰.۵              |           |
| ش پروفایل تغییر گذرواژه خروج                                                      | esdes                                             |                                             | <b>هداشبورد</b> 🚡 درخواست تازه                 |           |
| ايميل استاد را وارد نماييد.                                                       | ارسال به<br>ناییزه میانندوین را به کوا می فرستین؟ | نوشته شما<br>سنن بوننه مود را وارد کنید     | نوع درخواست<br>نوع درخواست خود را انتخاب کنید. |           |
|                                                                                   | فود را وارد کنید.                                 | ابانامه (ایمیل) استاد راهنما/ نماینده مؤسسه | رایانامه استاد راهنما/ نماینده مؤسسه           |           |
| ی این گرینه<br>تألید شناسه                                                        | رد کنید. کلیک رو                                  | شناسه استاد راهتما/ تماینده مؤسسه خود را وا |                                                |           |
| <ul> <li>کم پیش به کم بعد</li> <li>کم بعد اینار</li> </ul>                        | l .                                               |                                             |                                                |           |

۹ – گام نهم : نوع پرداخت را مشخص کرده و وارد درگاه پرداخت شوید .

| رية هو، نونيت دندري<br>رم وفكوري الطلاحات ايران ، ايرنداک ، ال | ېژو. ځاد عل                                              |                                                         | سامانه<br>همانندجو<br>نسخه: ۵.۰۵۰               |  |
|----------------------------------------------------------------|----------------------------------------------------------|---------------------------------------------------------|-------------------------------------------------|--|
| وبرایش پروفایل تغییر گذرواژه خروج                              |                                                          |                                                         | وهداشبورد 🚡 درخواست تازه                        |  |
| نوع پرداخت را مشخص نمانید.                                     | <b>ارسال به</b><br>انتیجه همانندجویی را به کجا میآرستین؟ | نوشته شما 🗮 خدن بوشته مود را وارد کنید                  | لوغ درخواست<br>انوغ درحواست خود را اندخاب کنید. |  |
| ·                                                              | _                                                        | يرداخت مستقيم                                           | نوع پرداخت                                      |  |
| 🔶 کام پیش 🖾 ذخیرہ                                              | رگاه پرداخت                                              | ت انتخاب نگردن حساب اعتباری می بایست از طریق د<br>پد. » | مانده اعتبار « در صور<br>اقدام نما:             |  |
| با انتخاب این گزینه وارد<br>درگاه بانکی می شوید.               |                                                          |                                                         |                                                 |  |

۱۰-گام دهم: بعد از بررسی درخواست شما توسط ایران داک بعد ۷۲ ساعت، مجدد وارد کاربری خود شده و برای مشاهده نتیجه بر روی درخواست های گذشته کلیک نماید.

| المد مار نشبت الحادی<br>اعلوم و فناوری اطلاحات ایران ، ایرانداک . 🗲 | , (e, <sup>4</sup> )                      |                                                   | سامانه<br>همانندجو<br>نسخه                   |
|---------------------------------------------------------------------|-------------------------------------------|---------------------------------------------------|----------------------------------------------|
|                                                                     |                                           |                                                   | يا قرير                                      |
|                                                                     | ىلە، روى ئرمېن روبەروى آن ئوتلەكلېك كلېد. | شته به کارتایل خود بروید و در ملوی درخواست.های گذ | کاربر گرامی: برای دیدن نتیجه معالشوریی یک او |
| ۹ بازگفت                                                            | " كليك نمائيد.                            | ی گزینه " <mark>درخواست های گذشته</mark>          | برای مشاهده نتیجه ی همانندجویی رو            |
|                                                                     |                                           |                                                   |                                              |
|                                                                     |                                           |                                                   |                                              |
|                                                                     |                                           |                                                   |                                              |

۱۱- گام یازدم: بر روی <mark>دریافت مدرک</mark> کلیک کرده و فایل را برای خود ذخیره نماید.

| يير گذرواژه خروج | ويرايش پروقايل تغ                  |                         | Uja            | شته 🖻 درخواست            | <b>هداشبورد</b> c درخواستهای گذا        |
|------------------|------------------------------------|-------------------------|----------------|--------------------------|-----------------------------------------|
|                  |                                    |                         |                | ىيدە و در اينجا رھا كنيد | ی گروہ بندی بر اساس یک ستون آن را کش    |
| درصد همانندی     | دریافت<br>دریافت مدرک قابل<br>اصلی | تاريخ تيبونه<br>درخوانس | אמונג פעיט אלט | Ŧ                        | علوان مذن                               |
| در دست بررسی     | à 0                                | O 1847/08/08            | ، خوارزمی      | دانشگا                   | در مرسل و زیبایی شناسی                  |
| ۱ تا ۱ از ۱ مورد | - 4                                |                         |                |                          | (e) (e) (e) (e) (e) (e) (e) (e) (e) (e) |
|                  | مستجو                              | در حال -                |                |                          |                                         |

۱۲- **گام دوازدهم**: برای دیدن درصد مشابهت روی نمایش مجموع درصد همانندی کلیک نماید.

| 5       | تغيير گذرواژه خرو | وفايل                  | ویرایش پر   |            |                   |         | ىت تازە                       | 🖻 درخواه      | <ul> <li>درخواستهای گذشته</li> </ul> | داشبورد           |
|---------|-------------------|------------------------|-------------|------------|-------------------|---------|-------------------------------|---------------|--------------------------------------|-------------------|
|         |                   |                        |             |            |                   |         | نېد                           | ر اینجا رها ک | ساس یک ستون آن را کشیده و در         | ای گروه بندی بر ا |
|         | درصد همانندی      | دریافت<br>قابل<br>اصلی | دریافت مدرک | ديدن نتيجه | تاريخ ▼<br>درخواس | Ŧ       | همانندجوبی برای               | Ŧ             | عنوان مدن                            |                   |
| 2       | • ۴% همانندی      | *                      | -           | Q          | ۱۳۹۸/oV/oF        |         | شگاه خوارزمی                  | دان           | شناسی                                | نثر مرسل و زیبایی |
| مورد    | ADD.              |                        |             | /          |                   |         |                               |               | (H)(H)                               | <b>()</b> + (H    |
| همانندي | ں مجموع درصد ا    | نمايش                  |             |            |                   | ر گذاری | ، دىدن ئتىجە ي ھمانندى متر يا | cl a          |                                      |                   |
|         |                   |                        |             |            |                   |         |                               | e 36          |                                      |                   |

## ۱۳ – گام سیزدهم: نشان دادن درصد تشابه

| C | tik.irandoc.ac.ir/Assignment/ShowResult/73984f44-b940-44e3-8b71-9008b2f5ccdc                                                                                                    | 6 er 题 ☆                                                                                                    |
|---|----------------------------------------------------------------------------------------------------|----------------------------------------------------------------------------------------------------|
|   | اندت عدمه نتینت اندی<br>پژویشگاه علوم و فناوری اطلاعات ایران . ایرانداک .                                                                                                    | سامانه<br>همانندجو<br>بستج: 25.0.0                                                                                                    |
|   | عنوان درخواست.در مرسل و زيبايي شناسي<br>المنتي تكتروني فرستدر مرسل و زيبايي شناسي<br>التربيد في سل ۲۹۹۸/۲۰<br>التربيد في سل ۲۹۹۸/۲۰<br>التربيد في منت ۲۹۹۸<br>التربيد مربع الته التي التي مرسل دريافت مي شود كه يخش عبداي از زيبايي ماي ندر مرسل التي تودا تجان واقعي و گذراز جبر علتها و<br>التربيد في منت ۲۹۹۸<br>التربيد مربع منت التي مربع التربيدي و فرهنگي است كه دادينات با القطاع از جهان واقعي و گذراز جبر علتها و<br>التربيد مربع منت التي مربع مربع التربيدي مربع مربع و ندر اين است كه دادينات با القطاع از جهان واقعي و گذراز جبر علتها و<br>التربيد مربع منت التي مربع مربع دريافت مي شود كه يخش عبداي از زيبايي هاي ندر مربع التي التي قوله است كه نورسنده عالم تازه اي<br>التربيد مربع مربع مربع التربيدي و فرهنگي است كه دادينا قبله بي بيراليزان و جبه هاي صوري آن كشيده من طود (همان<br>مربع با هم و يوگي هاي معتني مواجعان مربع مربع التي و عبد هاي بي بيراليزان و جبه هاي صوري آن كشيده من طور (همان<br>مربع با هم و يوگي هاي معتني مواجعان مربع مربع التها يو مي رود (ميلو<br>مربع با هم و يوگي هاي معتني مواجعان الاي و موره مي الته التها يو بينايي از مربع اي مربع الته مربع التي اي مور<br>از بانام التربيد منت مربع مربع مربع التها التي ني مربع فره مربع الته و جبه هاي مربع التها و رود ماني مربع التها<br>مربع مشخص<br>مربع مشخص الت مربعي كبرد از ابتداي اين دوره دينگرده بندهشي از داريلانه شكند گذاري دور ماني مربع التها التي التي مربع التها و مربع مي تيزكان جاي اين موره دينگرده بندهشي از داريلانه مربع الياني التها است<br>دورا معاماني نيزكان جاي اين موره دينگرده بندهشي از داريم مربع مي مربع اين مربع منت مربع التها مربع ماليك ري مي مربع التها است<br>دورا معاماني نيزكان جاي اين موره دينگرده بندهشي از داريم مربع التها اين مربع دينگرده بندهشي الكان اي الته التها مربع التها التها التها التها التها التها التها مربع التها التها التها التها التها التها التها التها مي مربع التها التها التها التها التها التها التها التها التها التها التها التها التها التها التها مربع مي التها مي تعام التها الته مكند گذاني در مي مربود از مربع مي التها التها التها التها التها التها التها التها التها التها التها مي تد قمان التها التها التها التها التها التها التها التها التها التها التها التها التها التها الته | بتابراین بخشی از زیبایی نثر مرسل به آزادی، رهایی و طبیعی بودن زبان م<br>معلول های عهان اولنی و با عنول سنچیده و حساب شده از قراعد و اعم<br>خلالی می کند که نامش ادبیات است و با ادبیات به رهایی و آزادی نایل م<br><del>رمانه-سروط والی منگی از کالی میافت های هایی مراقی و نموی هماه با نمار<br/>(ایر عهده دارد.<br/>را بر عهده دارد.<br/>تمام قسمت هایی که با رنگی<br/>همچنان م</del>                                                                      |
|   | می بین میں میں انجاز این میں وزند به کمبریج از نمونه های برجسنة آن دوره هستند. بخش دیگری از کتاب های نثر مرسل در دورهٔ<br><b>ت آماده است.</b><br>انتقال زیبای معنی به زنان دنشین فارسی است. در این انتخاب کرایی بوست این دور می کان انتخاب کردیزی، اثار ناصر هرمو و کنشا<br>این دوران قبل از استام دریافت می شود کر این پیلوی ساده و می وزنان ایجاز در بیان و تکرار واژگان به ویژه تکرار افغال تشان از<br>دوران قبل از معام دریافت می شود کر این پیلوی ساده و می موان دوست و می انتخاب می این این از می این می این می از<br>دوران قبل از استام دریافت می شود کر این پیلوی ساده و نوش بوده است.<br>دوران قبل از استام دریافت می شود کر این پیلوی ساده و نفت از حضو واروند بیان و تکرار واژگان به ویژه تکرار افغال تشان از<br>در نوی می از استام دریافت می شود کردن پیلوی میده و نین از حضو واروند بیان و رسان و می ورد است.<br>در دری زیبا و شایدان می افزا تودیل کرده است آن تأثیریذیری از زبان پیلوی به زیبایی نثر مرس منجر شده است؟<br>در این می را می می می این این می این می می می این می می این می می می می می می این می این از این می می می این می<br>ایست و می را می می می می این بیلوی میده و به متلور توجه بیشتر خواننده به متیم <sup>4</sup> بیزی است این می این می را در این از تاثیریذیری از زبان پیلوی به زیبایی تور و به متلور ترکیم می می این می می می این این این این می را در این می رود. این می رود و به متلور توجه بیشتر خوانده به میزم این است این از این می می می این این را بیان پیلوی بان بیلوی با را تان بیلوی به اینام در این می را بیان بیلوی به را بیان بیلوی به دیدان می را بیان بیلوی این را بیان بیلوی به دیبای تر مرسل می می شده است این این این را به می زیبا و شاید این می می در این است این این رود و به مینور توجه بیشتر خوانده و کرده این در این این رود ایند این می می می این را بیان بیلوی به دیبای تر می می می می می این این این این را بیان بیلوی بان را این می می می این را بیان بیلوی این را بیان بیلوی بیان ایز می می می را بیان رود. این را این را بیان بیلوی ای باین را این رود می را بان می را بیان بیلوی این را را بیلوی بیلوی این را بیلوی را بیلوی بیلوی این می را را بیلوی بیلوی این را بیلوی بیلوی این را بیلوی                                                                                                | ورجمه قلب<br>المجود هجویی<br>المحود هجویی<br>احساس نمی شود. از ایم<br>ایم مرمل دلیاله نثر زمان پهلوی است که بعد از ظهور مجدد در حراست قد<br>ارد مرمل دلیاله نثر زمان پهلوی است ریز با بررسی کنیه های بارما<br>برجست و دگار آفتان اسماد دانش داشته است دفته مای میتوار سا<br>شوی با تعنول دلیل سیکی ساده و روزن هستند جمان آنها کورزن ما<br>موروی میتوا دلیل سیکی ساده و روزن هستند جمان آنها کورزن<br>ماه میتوا دلیل سیکی ساده و روزن هستند جمان آنها کورزن |

## ۱۴ – گام چهاردهم:

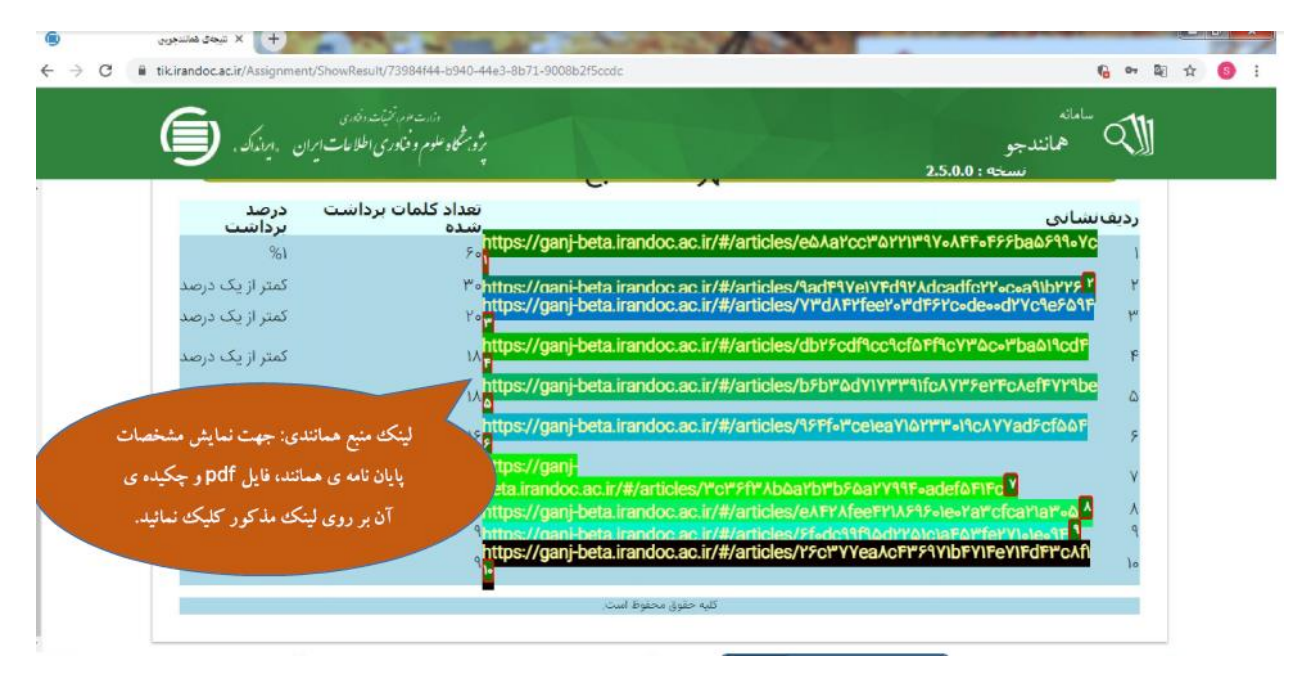

## ۱۵ - گام پانزدهم: کلیک روی دریافت مدرک

|      | ورد > درخواستهای گذشته 🗈 درخواست تازه<br>ی بر اساس یک ستون آن را کشیده و در اینجا رها کنید |                        |             |           |                          |                |     |                       |
|------|--------------------------------------------------------------------------------------------|------------------------|-------------|-----------|--------------------------|----------------|-----|-----------------------|
|      | درصد همانندی                                                                               | دریافت<br>قابل<br>اصلی | دریافت مدرک | ديدن شيجه | تاريخ <b>▼</b><br>درخواس | همانندموس برای | Ŧ   | عنوان متن             |
| ÷    | • ۲% همانندی                                                                               | *                      |             | Q         | ۱۳۹λ/«V/«۶               | شگاه خوارزمی   | ili | ر مرسل و زیبایی شناسی |
| .ى : | ، گراهی درصد همانند                                                                        | درياف                  |             |           |                          |                |     |                       |

۱۶ – گام نهایی: دانلود فایل گواهی همانندی

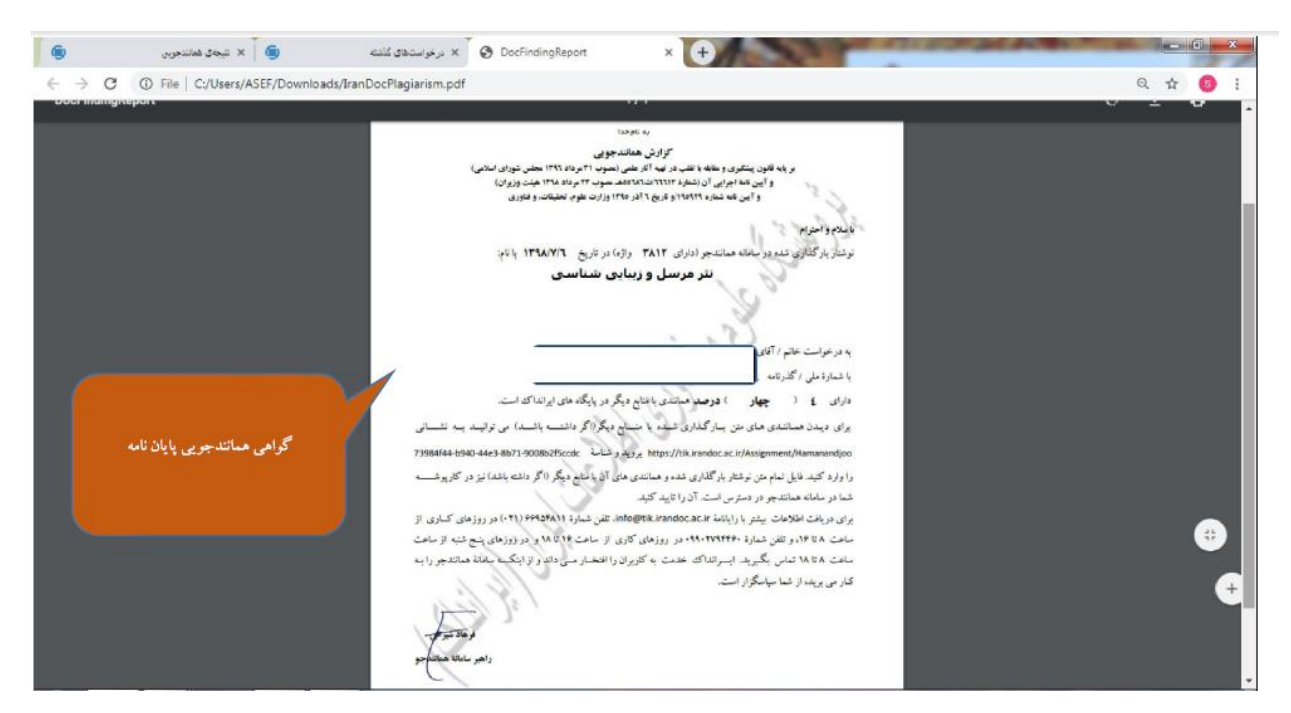

دانشجویان گرامی با کلیک بر روی <mark>دریافت مدرک</mark> گواهی همانند جویی را دانلود کرده و به آدرس الکترونیک ذیل ارسال نمایند.

soleimankhani@khu.ac.ir